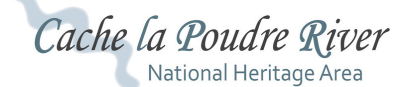

## How To **Cache Pass Discount Redemption for Pass Holders**

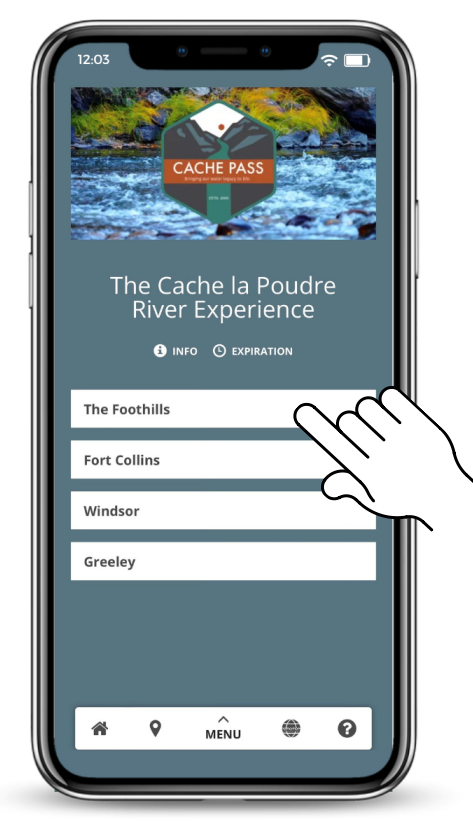

1. With your pass open, navigate to the region where you would like to claim a discount.

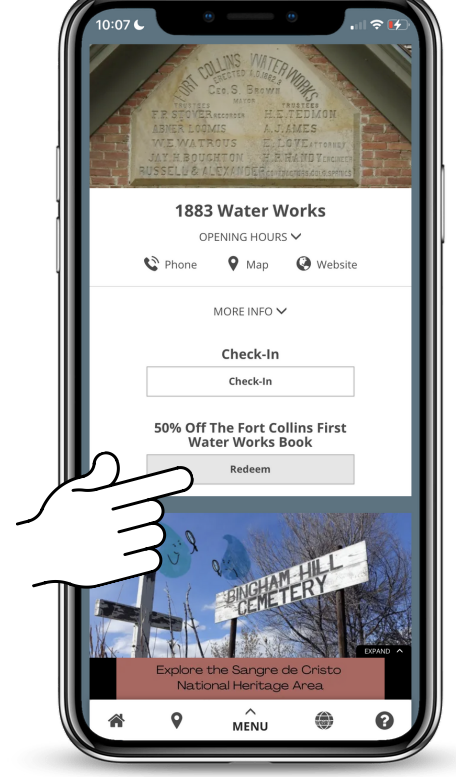

Scroll until you find your location. 2. Select Redeem.

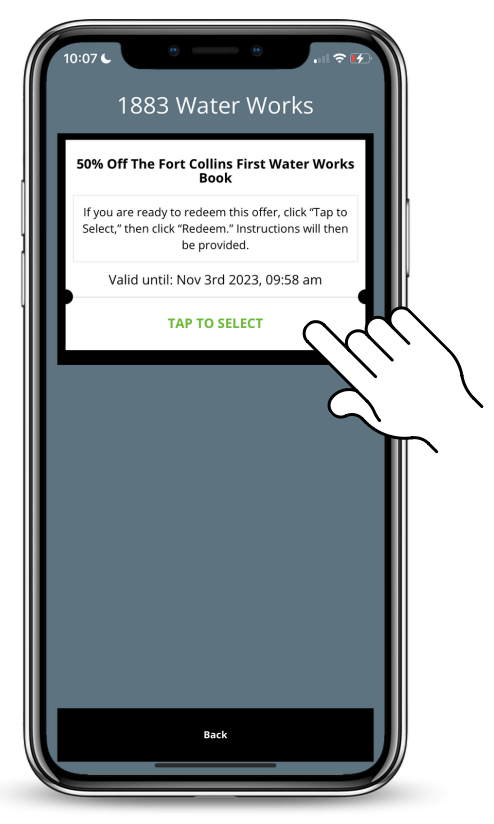

Tap to select your discount. 3.

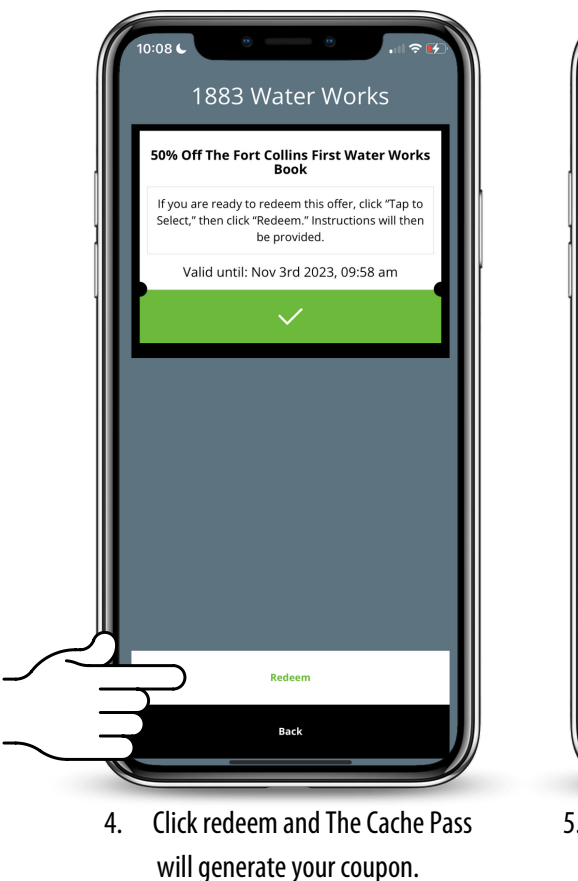

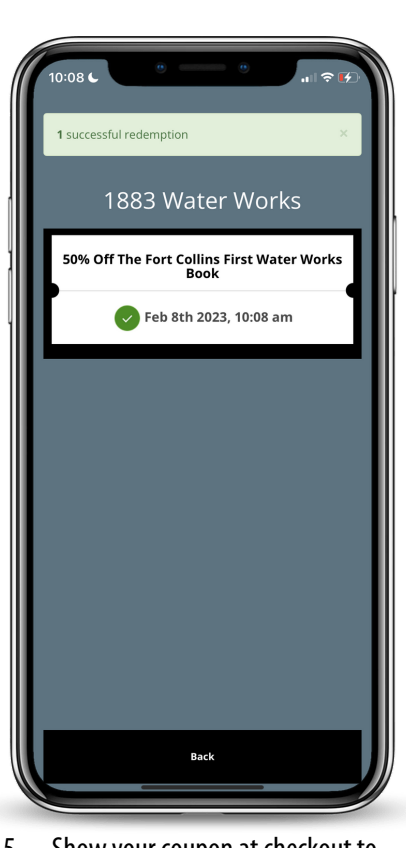

5. Show your coupon at checkout to receive your savings!

Need more help? Call/text 888-921-5333 or email support@bandwango.com

## Cache la Poudre River National Heritage Area Cache Pass Discount Redemption for Businesses

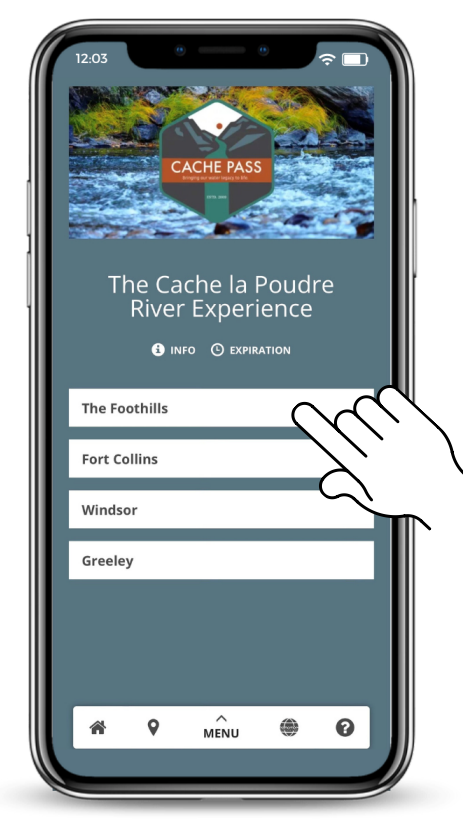

1. Customer will navigate to your business starting with the region.

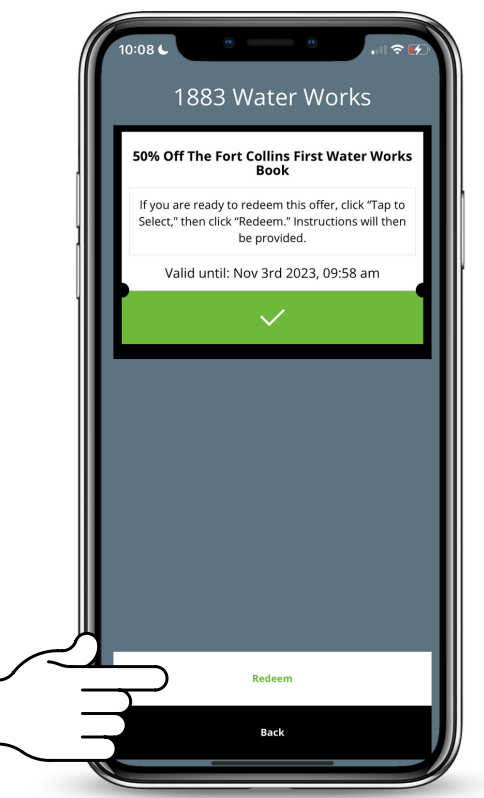

4. By clicking redeem, The Cache Pass will generate a coupon.

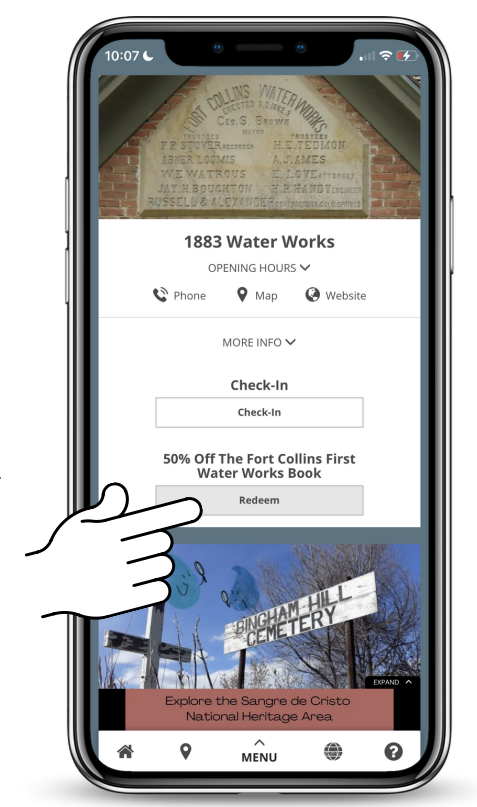

2. When they find your location, they will have the option to redeem a discount .

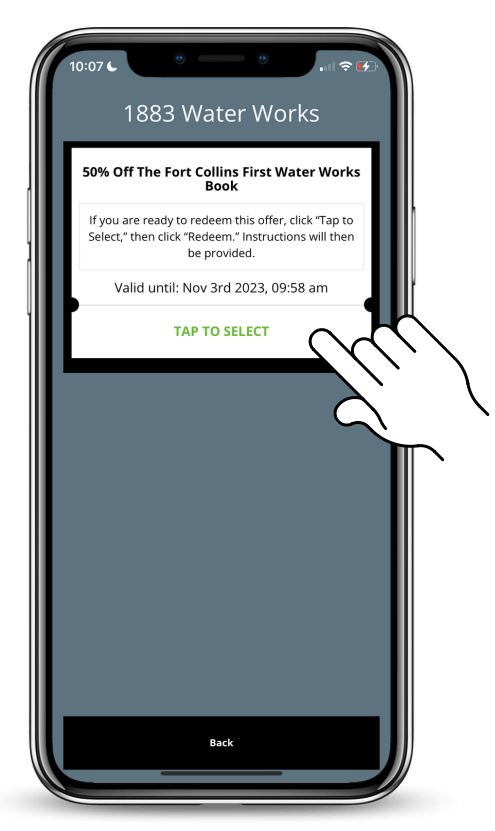

3. They will select your business' offer.

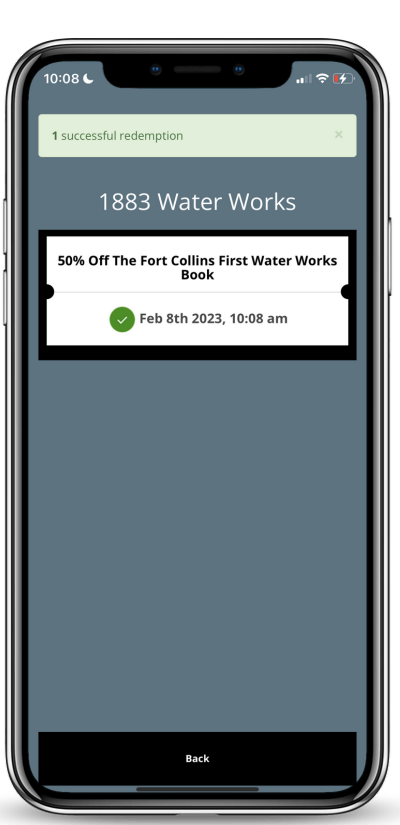

5. These coupons can be redeemed once per Cache Pass by showing the coupon at checkout. Applying the coupon will vary by business, so ask your manager for assistance if needed.

## How To Cache la Poudre River **Cache Pass Location Check Ins**

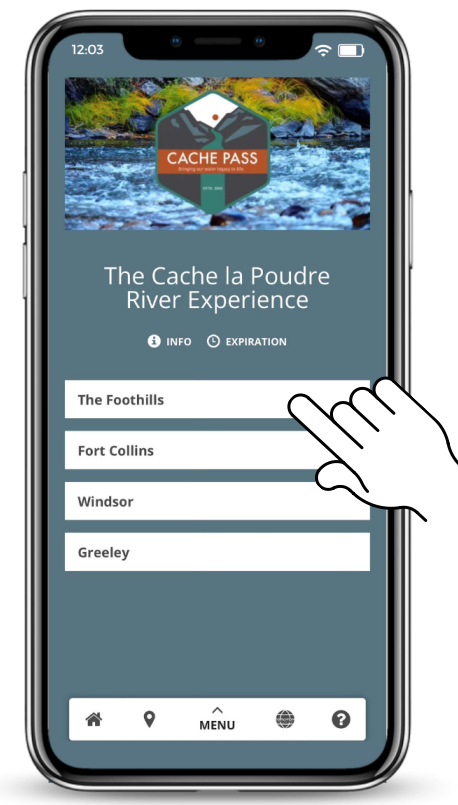

National Heritage Area

1. With your pass open, navigate to the region where you would like to check in.

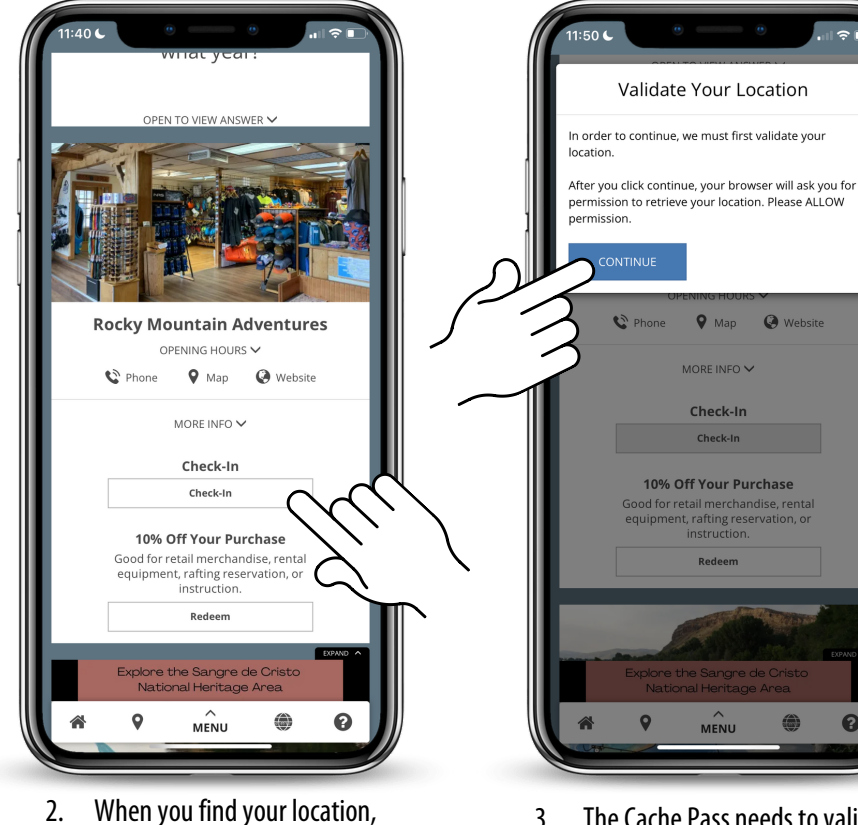

The Cache Pass needs to validate 3. your location, so click continue.

0

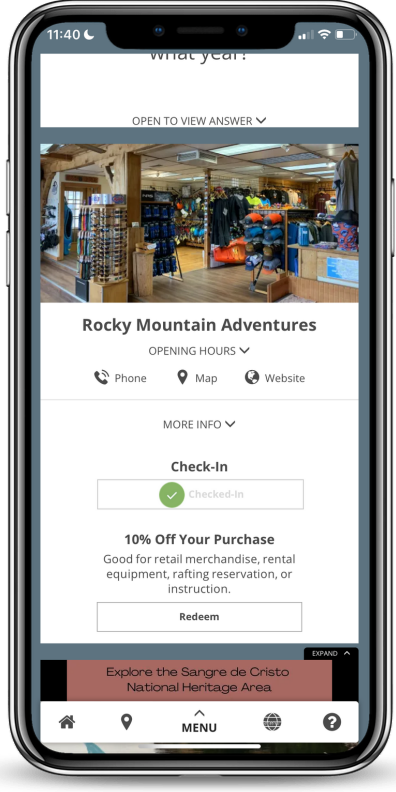

select Check-In.

If you are within .25 miles, you will successfully check in. 4. The green check lets you know you were successful!